Secretaria de Regulação da Educação Superior Subsecretaria de Tecnologia da Informação e Comunicação

### **INFORMAR CURSO EXISTENTE**

No Sistema e-MEC, os cursos criados no âmbito da autonomia ou àqueles criados por instituições pertencentes ao Sistema Estadual ou Militar de Ensino devem ser informados por meio do fluxo processual de "Informar Curso Existente" presencial ou Ead de acordo com a modalidade de oferta do curso.

Conforme Decreto 9.235/2017, Art. 40, as universidades e os centros universitários, pertencentes ao Sistema Federal de ensino, nos limites de sua autonomia, observado o disposto no art. 41, independem de ato prévio do MEC para autorização de funcionamento de curso superior, devendo informar os cursos criados por atos próprios, no prazo de 60 dias, a contar da data de expedição do ato de criação do curso.

Não são abrangidos pela prerrogativa de autonomia a criação de cursos de Direito, Enfermagem, Medicina, Odontologia e Psicologia, além daqueles ofertados em campus fora de sede que não possuam essa prerrogativa.

O formulário de dados do curso apresentado no fluxo de Informar Curso Existente do Sistema e-MEC, sofreu alteração recentemente para contemplar os dados referentes a detalhamento da carga horária e à classificação do curso conforme Tabela de Classificação Cine Brasil, regulamentada pela Portaria nº 1.715, de 2 de outubro de 2019, além do Projeto Pedagógico do Curso.

### (i) Atenção:

A instituição com autonomia universitária suspensa, mesmo que tal suspensão não esteja indicada no Sistema e-MEC, não deverá utilizar essa funcionalidade e sim a funcionalidade de Autorização de Curso. No caso de indisponibilidade, a SERES/MEC deverá ser informada da situação.

### Orientações de Acesso:

Após selecionar o item de cronograma de Informar Curso Existente correspondente, no menu "Regulação > Cronograma", o sistema apresentará o formulário para preenchimento das informações sobre o curso.

- Informar Curso Existente Presencial Federal
- Informar Curso Existente Presencial Estadual/Militar
- Informar Curso Existente EaD Federal
- Informar Curso Existente EaD Estadual

### Funcionalidade para Informar Curso da IES criado no âmbito da autonomia

Secretaria de Regulação da Educação Superior Subsecretaria de Tecnologia da Informação e Comunicação

|                                                                | a de Regulação e-MEC                                                            | 8                                                                               |
|----------------------------------------------------------------|---------------------------------------------------------------------------------|---------------------------------------------------------------------------------|
| Cronograma Vigente para IES Cronograma Cor                     | mpleto                                                                          |                                                                                 |
| Ato de Curso                                                   |                                                                                 |                                                                                 |
| 14/02 a 31/12<br>Aditamento de Extinção Voluntária de<br>Curso | 11/05 a 30/06<br>Autorização Vinculada Credenciamento de<br>Campus fora de Sede | 12/05 a 18/05<br>Autorização Vinculada Credenciamento de<br>Campus fora de Sede |
| 11/05 a 30/06<br>Autorização de Curso EAD                      | 11/05 a 30/06<br>Autorização de Curso Presencial                                | 17/01 a 31/12<br>Informar Aumento de Vagas na Autonomia                         |
| 02/01 a 31/12<br>Informar Curso Existente EAD - Federal        | 02/01 a 31/12<br>Informar Curso Existente Presencial -<br>Federal               | 02/01 a 31/12<br>Informar Extinção Voluntária de Curso na<br>Autonomia          |

⇒ Inicialmente, deverá ser selecionado o grau e, em seguida, a denominação do curso que se deseja informar, e o Projeto Pedagógico do Curso.

| e-MEC INFORMAR CURSO EXIS                                 | TENTE PRESENCIAL                                                                                                |
|-----------------------------------------------------------|----------------------------------------------------------------------------------------------------|
| Esta funcionalidade permite que a instituição com         | autonomia insira cursos presenciais, conforme a legislação vigente.                                             |
| Os cursos criados no âmbito da autonomia deven            | ser informados no prazo de 60 dias do ato de criação.                                                           |
| Caso a IES não possua autonomia, deve informa<br>o curso. | r a SERES para que realize a adequação necessária para permitir que a IES solicite processo de Autorização para |
| Dados do Curso                                            |                                                                                                    |
| Grau:*                                                    | 🖲 Bacharelado 🔍 Licenciatura 🔍 Curso Superior de Tecnologia                                                     |
| Denominação do Curso:*                                    | ADMINISTRAÇÃO                                                                                                   |
| Projeto Pedagógico do Curso (PCC): 🥑*                     | 🕒 Selecionar arquivo                                                                                            |
|                                                           |                                                                                                    |

### Sobre o PPC:

Para que haja uma padronização mínima em relação à estrutura dos documentos relativos aos Projetos Pedagógicos do Cursos (PPC), o documento a ser anexado deve conter no mínimo os seguintes itens, que devem ser apresentados na ordem indicada:

1º Perfil do Curso com Estrutura curricular e bibliografia básica e complementar; 2º Atividades do Curso; 3º Perfil do Egresso; 4º Forma de Acesso ao Curso; 5º Representação Gráfica de um perfil de formação; 6º Sistema de avaliação do

Secretaria de Regulação da Educação Superior Subsecretaria de Tecnologia da Informação e Comunicação

processo de ensino e aprendizagem; 7º Sistema de avaliação do projeto do curso; 8º Trabalho de conclusão de curso (TCC); 9º Estágio Curricular.

Itens complementares que sejam considerados relevantes podem ser apresentados no documento em outros itens ou anexos.

A partir da denominação selecionada, será apresentada a classificação do curso, conforme Tabela de Classificação Cine Brasil, sugerida de acordo com os critérios do Manual para a Classificação dos Cursos, disponível na página de "Documentos de Apoio ao Sistema" na tela de login do e-MEC.

| Classificação Cine Brasil (Associada à denominação)                                                                         |                         |                                        |  |  |  |
|----------------------------------------------------------------------------------------------------|-------------------------|----------------------------------------|--|--|--|
| A classificação sugerida foi indicada a partir dos critérios do <u>Manual para a Classificação dos Cursos - Cine Brasil</u> |                         |                                        |  |  |  |
|                                                                                                    | Área Geral:             | 04 - Negócios, administração e direito |  |  |  |
| Ola asifina a filo Ola a Ruasila 🙆                                                                                          | Área Específica:        | 041 - Negócios e administração         |  |  |  |
| classificação cine brasil. 🕼                                                                                                | Área Detalhada:         | : 0413 - Gestão e administração        |  |  |  |
|                                                                                                    | 0413A01 - Administração |                                        |  |  |  |
| NÃO CONCORDO COM A CLASSIFICAÇÃO SUGER                                                                                      | IDA                     | CONCORDO COM A CLASSIFICAÇÃO SUGERIDA  |  |  |  |

### (I)NOTA:

A Tabela de Classificação Cine Brasil foi regulamentada pela Portaria nº 1.715, de 2 de outubro de 2019, que em seu Art. 6º estabelece que a classificação dos cursos segundo a Cine Brasil será utilizada para atender, prioritariamente, às seguintes ações:

I - composição das comissões de avaliação in loco;

II - enquadramento dos cursos de graduação para fins de participação dos estudantes no Exame Nacional de Desempenho dos Estudantes - Enade; e

III - disseminação das estatísticas da educação superior do País.

Se o usuário selecionar a opção Concordância com a Classificação Sugerida, o sistema disponibilizará a opção "Prosseguir" que irá apresentar os demais campos de dados sobre o curso de graduação que está sendo informado.

| Classificação Cine Brasil (Associada à denominação)                                                                         |                                           |                                                             |  |  |  |  |
|----------------------------------------------------------------------------------------------------|-------------------------------------------|-------------------------------------------------------------|--|--|--|--|
| A classificação sugerida foi indicada a partir dos critérios do <u>Manual para a Classificação dos Cursos - Cine Brasil</u> |                                           |                                                             |  |  |  |  |
|                                                                                                    | Área Geral:                               | 04 - Negócios, administração e direito                      |  |  |  |  |
| Classificação Cino Prasile 🔍                                                                                                | Área Específica:                          | 041 - Negócios e administração                              |  |  |  |  |
| Classificação Line Brasil: 💋                                                                                                | Área Detalhada:                           | 0413 - Gestão e administração                               |  |  |  |  |
|                                                                                                    | Rótulo:                                   | 0413A01 - Administração                                     |  |  |  |  |
| A IES declara ter ciência da importância da cl                                                                              | assificação correta do curso e afirma que | se certificou quanto às informações prestadas no fomulário. |  |  |  |  |

#### **(**)NOTA:

Sempre que não houver sugestão de rótulo, a própria IES deverá selecionar a classificação seguindo a metodologia descrita no Manual ou na orientação apresentada na tela.

Um exemplo dessa situação é quando existe mais de uma DCN para a mesma denominação de curso, como é o caso do curso de Engenharia da Computação, a instituição deverá classificar de acordo com a DCN utilizada no projeto pedagógico do curso.

## Funcionalidade para Informar Curso da IES criado no âmbito da autonomia

Secretaria de Regulação da Educação Superior Subsecretaria de Tecnologia da Informação e Comunicação

Data: 31/05/2020

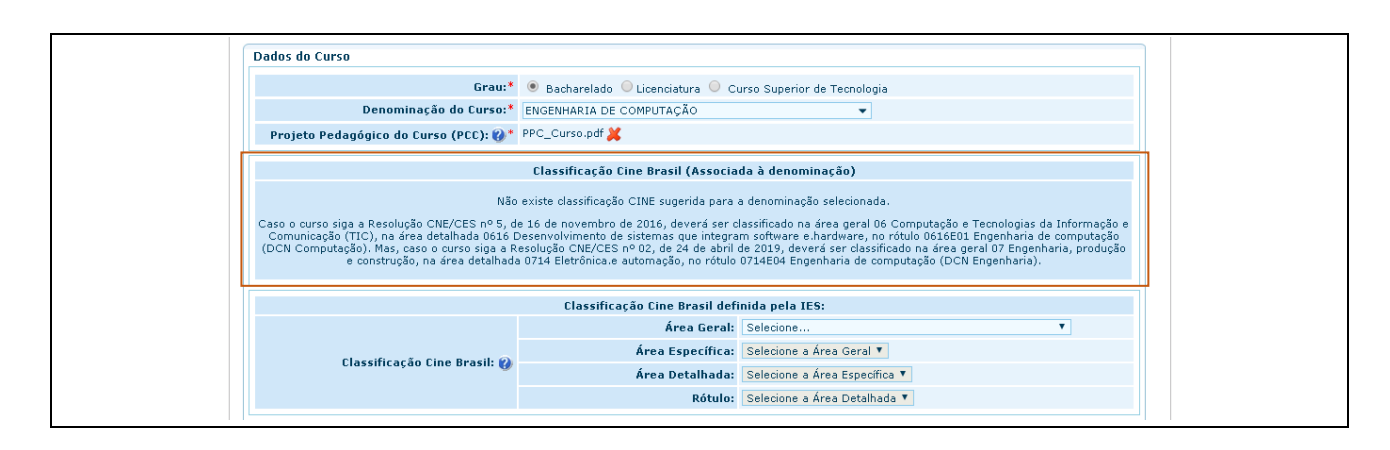

Se o usuário selecionar a opção Não Concordo com a Classificação Sugerida, será apresentado um novo grupo de informações para que a Instituição selecione a classificação do curso a partir da Área Geral e seguindo o Manual de Classificação de Curso de graduação.

| Classificação Cine Brasil (Associada à denominação)                                                                         |                                                                                     |                                                                                                    |  |  |  |
|----------------------------------------------------------------------------------------------------|-------------------------------------------------------------------------------------|----------------------------------------------------------------------------------------------------|--|--|--|
| A classificação sugerida foi indicada a partir dos critérios do <u>Manual para a Classificação dos Cursos - Cine Brasil</u> |                                                                                     |                                                                                                    |  |  |  |
|                                                                                                    | Área Geral: 03 - Ciências sociais, jornalismo e informação                          |                                                                                                    |  |  |  |
| Classificação Cipo Pracili 🕘                                                                                                | Área Específica:                                                                    | 031 - Ciências sociais e comportamentais                                                                                                    |  |  |  |
| classificação cille Brasil: 👩                                                                                               | Área Detalhada:                                                                     | 0312 - Ciências sociais e políticas                                                                                                    |  |  |  |
|                                                                                                    | Rótulo:                                                                             | 0312C02 - Ciências sociais                                                                                                    |  |  |  |
|                                                                                                    | Classificação Cino Brasil dof                                                       | inida pala IES:                                                                                                    |  |  |  |
|                                                                                                    | Classificação Cine Brasil def                                                       | inida pela IES:                                                                                                    |  |  |  |
|                                                                                                    | Classificação Cine Brasil def<br>Área Geral:                                        | ínida pela IES:<br>03 - Ciências sociais, jornalismo e informação ▼                                                                                        |  |  |  |
|                                                                                                    | Classificação Cine Brasil def<br>Área Geral:<br>Área Específica:                    | inida pela IES:<br>03 - Ciências sociais, jornalismo e informação ▼<br>031 - Ciências sociais e comportamentais ▼                                          |  |  |  |
| Classificação Cine Brasil: 👔                                                                                                | Classificação Cine Brasil def<br>Área Geral:<br>Área Específica:<br>Área Detalhada: | inida pela IES:<br>03 - Ciências sociais, jornalismo e informação ▼<br>031 - Ciências sociais e comportamentais ▼<br>0312 - Ciências sociais e políticas ▼ |  |  |  |

### **(**)NOTA:

A tabela de Classificação Cine Brasil foi construída de forma a permitir a classificação da totalidade de cursos já existentes no Cadastro e-MEC quando da sua criação. Entretanto, em situações muito específicas pode ser que a Instituição não encontre um rótulo adequado ao curso que pretende ofertar, em geral quando se trata de cursos relacionados a áreas de conhecimento muito recentes.

Neste caso, a Instituição, após indicar às áreas Geral, Específica e Detalhada, poderá realizar solicitação de criação de novo rótulo, a qual será analisada pela Comissão Técnica de Classificação de Curso - CTCC.

É importante esclarecer que nem sempre o rótulo terá uma correspondência exata em relação à denominação do curso, uma vez que serve para agrupar denominações que apesar de não serem idênticas representam um mesmo perfil formativo.

⇒ Se a IES, não encontrar um rótulo adequado e selecionar o link "Não encontrei o rótulo", o Sistema apresenta mensagem esclarecendo a necessidade de que se aplique a metodologia descrita no Manual de Classificação para encontrar o rótulo de classificação do curso.

### Funcionalidade para Informar Curso da IES criado no âmbito da autonomia

Secretaria de Regulação da Educação Superior Subsecretaria de Tecnologia da Informação e Comunicação

Data: 31/05/2020

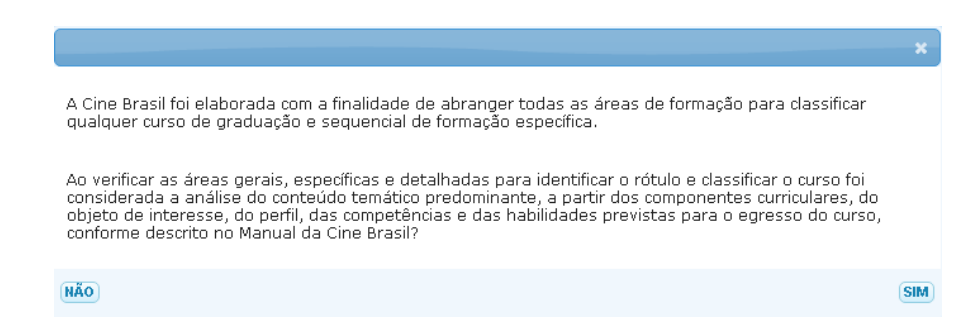

➡ O Sistema dá ciência de que será gerada uma pendência e que após a definição pela CTCC, o cadastro do curso será atualizado automaticamente.

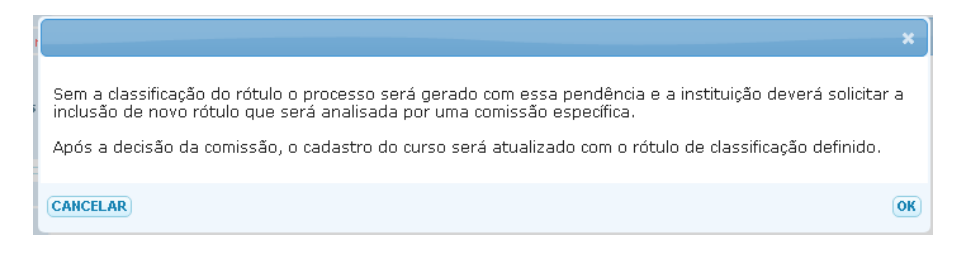

➡ O Sistema apresenta campos para descrição do rótulo desejado e uma justificativa que respalde a solicitação de criação de novo rótulo, a qual deve estar embasada na metodologia do manual de classificação.

|                                                                                                    | Área Geral:                                                                                                    | 10 - Serviços 🔻                                                                                                    |  |  |  |  |  |
|----------------------------------------------------------------------------------------------------|----------------------------------------------------------------------------------------------------|----------------------------------------------------------------------------------------------------|--|--|--|--|--|
|                                                                                                    | Área Específica:                                                                                                    | 103 - Serviços de segurança 🔹                                                                                                    |  |  |  |  |  |
| Classificação Cine Brasil: 💋                                                                                                    | Área Detalhada:                                                                                                    | 1032 - Proteção de pessoas e de propriedades 🔻                                                                                                    |  |  |  |  |  |
|                                                                                                    | Rótulo:                                                                                                    | Selecione <b>v</b><br>Não encontrei o rótulo                                                                                                    |  |  |  |  |  |
| olicitação de Novo Rótulo                                                                                                    |                                                                                                    |                                                                                                    |  |  |  |  |  |
| olicitação de Novo Rótulo<br>s informações abaixo serão geradas para solic<br>ódigo.<br>Sugestão de novo rótulo:*                                            | itação de novo rótulo a ser analisada pos<br>Mediação                                                                 | teriormente por comissão específica. Não será necessária sugestão de                                                                                     |  |  |  |  |  |
| iolicitação de Novo Rótulo<br>s informações abaixo serão geradas para solic<br>ódigo.<br>Sugestão de novo rótulo:*                                           | itação de novo rótulo a ser analisada pos<br>Mediação                                                                 | teriormente por comissão específica. Não será necessária sugestão de                                                                                     |  |  |  |  |  |
| iolicitação de Novo Rótulo<br>s informações abaixo serão geradas para solic<br>ódigo.<br>Sugestão de novo rótulo:*<br>Justificativa para criação do rótulo:* | itação de novo rótulo a ser analisada pos<br>Mediação<br>A solicitação se justifica u<br>Classificação não é possível | teriormente por comissão específica. Não será necessária sugestão de<br>na vez que aplicando a metodologia do Manual de<br>definir um rótulo uma vez que |  |  |  |  |  |

### (I)NOTA:

A solicitação de novo rótulo será analisada pela Comissão Técnica de Classificação de Curso - CTCC que deliberará sobre em qual rótulo o curso deverá ser enquadrado, se em um novo rótulo a ser criado ou em rótulo já existente, tendo por base a metodologia de classificação, a justificativa da instituição e o Projeto Pedagógico do Curso.

Após a decisão da CTCC, o cadastro do curso será atualizado com o rótulo definido pela Comissão.

⇒ Ao **prosseguir**, serão apresentados os dados básicos complementares do curso criado

Secretaria de Regulação da Educação Superior Subsecretaria de Tecnologia da Informação e Comunicação

A IES declara ter ciência da importância da classificação correta do curso e afirma que se certificou quanto às informações prestadas no fomulário.

 PROSSEGUIR

- ➡ Todas as informações do curso devem ser preenchidas, de acordo com algumas regras indicadas a seguir.
  - Não deve ser incluído um novo curso que possua a mesma denominação, grau e endereço de um outro já existente na IES no caso de cursos presenciais;
  - No caso de curso EaD, não deverá ser inserido um novo curso que possua mesma denominação e grau de um outro já existente na IES;
  - O nome do Coordenador do curso já deverá constar no repositório de docentes da IES para que possa ser recuperado e inserido no formulário;
  - É obrigatório que o curso criado tenha ato específico expedido pelo órgão competente da IES ou do Sistema de Ensino correspondente;
  - Para os atos anexados pela IES, que não possuam publicação externa, o campo data de publicação deve ser preenchido com a mesma data do campo data do documento;
  - 4 A data de publicação deve ser maior ou igual à data do documento de criação do curso;
  - As datas do documento e de publicação não podem ser inferiores a 60 dias da data do preenchimento do formulário do processo;
  - A data constante no ato anexado pela IES deve estar de acordo com os campos "Data do Documento" e "Data de Publicação" informados pela IES, sob pena de responsabilização da instituição pela irregularidade.

(i)NOTA: Endereços de oferta e Polos de Apoio Presencial

Nos cursos presenciais de IES do Sistema Federal, o endereço selecionado deve ser em município em que a Instituição possui autonomia;

Nos cursos EaD, os endereços selecionados devem corresponder a polos de apoio presencial que a IES já possui no Cadastro.

Todos os endereços vinculados devem estar com o <u>comprovante de disponibilidade de imóvel</u> inserido e atualizado e ter as principais <u>instalações</u> informadas.

Os comprovantes de disponibilidade de imóvel devem ser apresentados em nome da mantenedora e de seu CNPJ, sendo:

- => No caso de Imóvel Próprio:
  - Certidão de Registro imobiliário (Certidão Imobiliária ou Certidão de Matrícula);
  - Escritura registrada (compra e venda, dentro do prazo de pagamento)

Com as seguintes especificações:

expedido pelo cartório de registro de imóveis com os devidos registros e assinaturas;
 emitido no ano de abertura do processo;

Secretaria de Regulação da Educação Superior Subsecretaria de Tecnologia da Informação e Comunicação

apresentando de forma clara, completa e totalmente legível o endereço do imóvel ou acompanhado de documento emitido pela prefeitura, contendo complementação ou esclarecimento sobre alteração e/ou atualização do nome do logradouro.

=> No caso de Imóvel de Terceiros:

- Contrato de Locação;
- Contrato de Comodato;

• Contrato de Cessão de uso ou análogos (se for doado/cedido pelo poder público municipal, estadual ou federal, incluir o ato de legalização)

Com as seguintes especificações:

com prazo de vigência que cubra, no mínimo, o primeiro ano de oferta do(s) curso(s) a serem autorizados;
 indica o mesmo endereço do processo;

descreve os espaços e dependências disponibilizadas.

| ód Endereco        |                                   |                | Endereco            |             |                       | LIE.     | Municípie     | CED      |
|--------------------|-----------------------------------|----------------|---------------------|-------------|-----------------------|----------|---------------|----------|
| 1049               | Dua                               | uis Carlos de  | Almoida NO 112 (    | Orania da   | Caualoiros            | 01       | Macaá         | 27020050 |
| 1900               | Rua                               | luis Carlos u  | e Anneida Nº 115, ( | Grafija uu: | Cavaleirus            | RJ       | Macae         | 27930050 |
|                    |                                   |                | Dados do fu         | ncionam     | ento                  |          |               |          |
|                    | Carga Horária:<br>(boras-relógio) | Total:*        |                     |             | 3036                  |          |               |          |
|                    | (noras-relogio)                   | À distância    | a:                  |             | 0 0 %                 |          |               |          |
|                    |                                   | De estágio     |                     |             |                       |          |               |          |
|                    |                                   | De ativida     | des Complement      | ares:       |                       |          |               |          |
|                    |                                   | Do Traball     | no de Conclusão (   | de curso    | (TCC):                |          |               |          |
|                    |                                   | Da Discipli    | ina de Libras:*🕜    |             | 120                   |          |               |          |
| Periodicidade pa   | ira integralização:*              | Semestral      | •                   |             |                       |          |               |          |
|                    | Vaga/Turno :                      |                | Vagas de Ingre      | \$\$50*     | Integralização (anos) | *        | Periodicidad  | le       |
|                    |                                   | Integral       |                     |             |                       |          |               |          |
|                    |                                   | Matutino       | 100                 |             | 4                     |          | 8 semestres   | ;        |
|                    |                                   | Vespertino     |                     |             |                       |          |               |          |
|                    |                                   | Noturno        |                     |             |                       |          |               |          |
|                    |                                   | TOTAL          | 100                 |             |                       |          |               |          |
|                    |                                   |                |                     | ~           |                       |          |               |          |
|                    | CDE.*                             | c              | Coordenaç           | ao do Cu    | 50                    |          |               |          |
|                    |                                   |                |                     |             |                       |          |               |          |
|                    | Nome:                             | 1              |                     |             |                       |          |               |          |
|                    |                                   | Documen        | tos de decisão d    | o órgão (   | ompetente da IES      |          |               |          |
| Ti                 | po de documento:*                 | Resolução      | T                   |             | Data Doc              | umento   | :* 06/04/2020 |          |
|                    | Nº Documento:*                    | 22             |                     |             | Data de Pul           | olicação | :* 06/04/2020 |          |
|                    | Arquivo (anexo):*                 | R22_2020.p     | df 💢                |             |                       |          |               |          |
| macões prestadas e | e o respectivo documer            | ito legal serã | o automaticamente   | inseridos   | no cadastro e-MEC.    |          |               |          |
|                    |                                   | iogai sora     |                     |             |                       |          |               |          |

### (I)NOTA:

Os campos de carga horária devem ser inseridos considerando horas-relógio, ou seja, 60 minutos, independentemente da quantidade de minutos da hora-aula adotada na instituição.

Secretaria de Regulação da Educação Superior Subsecretaria de Tecnologia da Informação e Comunicação

Data: 31/05/2020

A Instituição deverá observar a legislação vigente e as DCN dos cursos para indicação dos valores de carga horária, mesmo que o sistema permita valor diferente.

A oferta da disciplina de Libras é obrigatória para todos os cursos, mesmo que de forma optativa, por isso é obrigatório informar a carga horária dispensada para essa disciplina.

Após preencher todas as informações e se certificar de que estão corretas, o botão "Gerar Processo" deverá ser acionado.

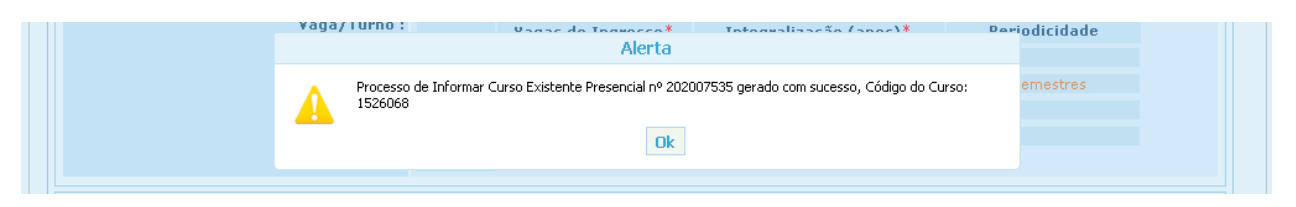

Aguardar a mensagem de geração do processo contendo o número do processo e do curso gerado. O código do curso deve ser anotado para facilitar a consulta depois.

**()**NOTA:

Se a opção "Não encontrei o rótulo" foi acionada, além do processo de Informar Curso, também será gerado um processo do Tipo "Solicitação de Novo Rótulo" que será protocolado em nome da IES e aguardará a análise da CTCC.

Esse processo poderá ser consultado pela IES por meio da opção "Lista de Processos".

#### **()**NOTA:

Se a IES for do **Sistema ESTADUAL** de Ensino o processo não será concluído automaticamente, será gerado com a situação protocolado e passará por validação da equipe do Cadastro e-MEC na SERES/MEC.

Após clicar em OK, deve-se aguardar o redirecionamento para a tela com os dados do processo gerado, e as informações poderão ser checadas na aba Detalhamento do Curso.

## Funcionalidade para Informar Curso da IES criado no âmbito da autonomia

Secretaria de Regulação da Educação Superior Subsecretaria de Tecnologia da Informação e Comunicação

Data: 31/05/2020

|                                                                                                    | RESENCIAL :: 202                                                                                                    | 007535                                                                                                    |                                                                                                    |                                                                                                    |
|----------------------------------------------------------------------------------------------------|----------------------------------------------------------------------------------------------------|----------------------------------------------------------------------------------------------------|----------------------------------------------------------------------------------------------------|----------------------------------------------------------------------------------------------------|
| MANTENEDORA                                                                                                    |                                                                                                    |                                                                                                    |                                                                                                    |                                                                                                    |
| MANTIDA                                                                                                    |                                                                                                    |                                                                                                    |                                                                                                    |                                                                                                    |
|                                                                                                    |                                                                                                    |                                                                                                    |                                                                                                    |                                                                                                    |
| CORPO DIRIGENTE                                                                                                    |                                                                                                    |                                                                                                    |                                                                                                    |                                                                                                    |
| MEMBROS DA CPA - FORMULÁRIO                                                                                                    |                                                                                                    |                                                                                                    |                                                                                                    |                                                                                                    |
| DETALHAMENTO DO CURSO                                                                                                    |                                                                                                    |                                                                                                    |                                                                                                    |                                                                                                    |
| - DADOS GERAIS                                                                                                    |                                                                                                    |                                                                                                    |                                                                                                    |                                                                                                    |
| Modalidade:                                                                                                    | Presencial                                                                                                    |                                                                                                    |                                                                                                    |                                                                                                    |
| Grau:                                                                                                    | Bacharelado                                                                                                    |                                                                                                    |                                                                                                    |                                                                                                    |
| Denominação do Curso:                                                                                                    | ADMINISTRAÇÃO                                                                                                    |                                                                                                    |                                                                                                    |                                                                                                    |
| CLASSIFICAÇÃO CINE BRASIL                                                                                                    |                                                                                                    |                                                                                                    |                                                                                                    |                                                                                                    |
| Área Geral                                                                                                    | 04 - Negócios, administr                                                                                                    | ação e direito                                                                                                    |                                                                                                    |                                                                                                    |
| Área Específica                                                                                                    | 041 - Negócios e admini:                                                                                                    | stração                                                                                                    |                                                                                                    |                                                                                                    |
| Área Detalhada                                                                                                    | 0413 - Gestão e administ                                                                                                    | tração                                                                                                    |                                                                                                    |                                                                                                    |
| Rátulo                                                                                                    | 0413A01 - Administração                                                                                                    |                                                                                                    |                                                                                                    |                                                                                                    |
| CARGA HORÁRIA: (HORAS - RELÓGIO)                                                                                                    |                                                                                                    |                                                                                                    |                                                                                                    |                                                                                                    |
| Total                                                                                                    | 3036                                                                                                    |                                                                                                    |                                                                                                    |                                                                                                    |
| A Distância                                                                                                    | 0                                                                                                    | 0%                                                                                                    |                                                                                                    |                                                                                                    |
| De Estágio                                                                                                    | 0                                                                                                    |                                                                                                    |                                                                                                    |                                                                                                    |
| De Atividades Complementares                                                                                                    | 0                                                                                                    |                                                                                                    |                                                                                                    |                                                                                                    |
| Do Trabaino de Conclusão de Curso (TCC)                                                                                                    | 100                                                                                                    |                                                                                                    |                                                                                                    |                                                                                                    |
| Da Disciplina de Libras 😏                                                                                                    | 120                                                                                                    |                                                                                                    |                                                                                                    |                                                                                                    |
| Turno Perio                                                                                                    | odicidade                                                                                                    | Integralização                                                                                                    | Vagas T                                                                                                    | otais Anual                                                                                                    |
| 0                                                                                                    | enestral                                                                                                    | 8.00<br>Total                                                                                                    |                                                                                                    | 100                                                                                                    |
| 3 - COORDENADOR                                                                                                    | enestral                                                                                                    | 8.00<br>Total                                                                                                    |                                                                                                    | 100                                                                                                    |
| 3 - COORDENADOR                                                                                                    | Nome                                                                                                    | 8.00<br>Total<br>Titulação Máxima                                                                                                    | Vinculo Empregatício                                                                                                    | Regime de Trabalho                                                                                                    |
| 3 - COORDENADOR                                                                                                    | Nome                                                                                                    | 8.00<br>Total<br>Titulação Máxima<br>Mestrado                                                                                                    | Vinculo Empregatício<br>CLT                                                                                                    | Regime de Trabalho<br>Integral                                                                                                    |
| COORDENADOR      CPF*      COULTEDTIO     FINDEREÇOS DE OFERTA                                                                                                    | Nome                                                                                                    | 8.00<br>Total<br>Titulação Máxima<br>Mestrado                                                                                                    | Vinculo Empregatício<br>CLT                                                                                                    | Regime de Trabalho<br>Integral                                                                                                    |
| - COORDENADOR  CPF *  C0000000000  - ENDEREÇOS DE OFERTA  Compute                                                                                                    | Nome                                                                                                    | 8.00<br>Total<br>Titulação Máxima<br>Mestrado<br>Bairro                                                                                                    | Vinculo Empregatício<br>CLT<br>Cidade                                                                                                    | Regime de Trabalho<br>Integral                                                                                                    |
| COORDENADOR CPF * COOCCTORENTO CONCENTION CONCENTION Compus MACAÉ Rua Luis Carlos de                                                                                                    | Nome<br>Enderego<br>e Ameida - 113                                                                                                    | 8.00<br>Total<br>Titulação Máxima<br>Mestrado<br>Bairro<br>Granja dos Cavaleiros                                                                                                    | Vinculo Empregatício<br>CLT<br>Cidade<br>Macaé                                                                                                | Regime de Trabalho<br>Integral<br>UF CEP - 2<br>RJ 27930-050                                                                                              |
|                                                                                                    | Nome<br>Enderego<br>e Ameida - 113                                                                                                    | 8.00<br>Total<br>Titulação Máxima<br>Mestrado<br>Bairro<br>Granja dos Cavaleiros                                                                                                    | Vinculo Empregatício<br>CLT<br>Cidade<br>Macaé                                                                                                | Regime de Trabalho<br>Integral<br>UF CEP - 2<br>RJ 27930-060                                                                                              |
|                                                                                                    | Nome<br>Enderego<br>e Amelda - 113<br>no mínimo os seguintes<br>es do Curso; Perfil do Egi<br>e aprendizagem; Sistemi                                                                   | 8.00<br>Total<br>Titulação Máxima<br>Mestrado<br>Bairro<br>Granja dos Cavaleiros<br>itens, apresentados na ordem in<br>resso; Forma de Acesso ao Curas<br>a de avaliação do projeto do cura                                        | Vinculo Empregatício<br>CLT<br>Cidade<br>Macaé<br>dicada: Perfil do Curso com<br>s: Representação Gráfica de<br>so; trabalho de conclusão de  | Regime de Trabalho<br>Integral<br>UF CEP - 2<br>RJ 27930-050<br>Estrutura curricular e<br>un perfil de formação;<br>e curso (TCC); Estágio                |
| 3 - COORDENADOR  CPF *  COOCCECCECCE  - ENDEREÇOS DE OFERTA  Campus  MACAÉ Rua Luis Carlos de  - PROJETO PEDAGÓGICO DO CURSO  O documento de PPC a ser anexado deve ter bibliografía básica e complementar; Atividade Statema de avaliagão do processo de ensino Curricular.  Vrquivo:                                                                                                    | Nome<br>Enderego<br>e Almeida - 113<br>en o mínimo os seguintes<br>es do Curso; Pertil do Egy<br>e aprendizagem; Sistemi<br>PPC_Curso_2020                                              | 8.00<br>Total<br>Titulação Máxima<br>Mestrado<br>Bairro<br>Granja dos Cavaleiros<br>itens, apresentados na ordem in<br>resso; Fonra de Acesso ao Curso<br>a de avaliação do projeto do curso<br>o de avaliação do projeto do curso | Vinculo Empregatício<br>CLT<br>Cidade<br>Macaé<br>dicada: Perfil do Curso com<br>b; Representação Gráfica de<br>so; trabalho de conclusão de  | Integral UF CEP - 2 RJ 27930-050 Estrutura curricular e um perfil de formação; e curso (TCC); Estágio                                                     |
|                                                                                                    | Nome<br>Enderego<br>e Amelda - 113<br>no mínimo os seguintes<br>es do Curso; Perfil do Egi<br>e aprendizagem; Sistemi<br>PPC_Curso_2020                                                 | 8.00<br>Total<br>Titulação Máxima<br>Mestrado<br>Bairro<br>Granja dos Cavaleiros<br>itens, apresentados na ordem in<br>resso; Forma de Acesso ao Curas<br>a de avaliação do projeto do cura                                        | Vinculo Empregatício<br>CLT<br>Cidade<br>Macaé<br>dicada: Perfil do Curso com<br>s: Representação Gráfica de<br>so; trabalho de conclusão de  | Regime de Trabalho<br>Integral<br>UF CEP - 2<br>RJ 27930-050<br>Estudura curricular e<br>um perfil de formação;<br>e curso (TCC); Estágio                 |
|                                                                                                    | Nome<br>Enderego<br>e Almeida - 113<br>no mínimo os seguintes<br>es do Curso; Perfil do Egu<br>e aprendizagem; Sistemi<br>PPC_Curso_2020<br>Resolução                                   | 8.00<br>Total<br>Titulação Máxima<br>Mestrado<br>Bairro<br>Granja dos Cavaleiros<br>itens, apresentados na ordem in<br>resso; Fonna de Acesso ao Curso<br>n de availação do projeto do curs                                        | Vinculo Empregaticio<br>CLT<br>Cidade<br>Macaé<br>dicada: Perfil do Curso com<br>5; Representação Gráfica de<br>so; trabalito de conclusão de | Regime de Trabalho<br>Integral<br>UF CEP - 2<br>RJ 27930-060<br>Esturtura ourrioular e<br>um perfil de formação;<br>e ourso (TCC); Estágio                |
|                                                                                                    | Nome<br>Enderego<br>e Almeida - 113<br>no mínimo os seguintes<br>e aprendizagem; Sistemu<br>PPC_Curso_2020<br>Resolução<br>22                                                           | 8.00<br>Total<br>Titulação Máxima<br>Mestrado<br>Bairro<br>Granja dos Cavaleiros<br>itens, apresentados na ordem in<br>resso; Forma de Acesso ao Curso<br>a de avaliação do projeto do curso<br>p.pdf                              | Vinculo Empregaticio<br>CLT<br>Cidade<br>Macaé<br>dicada: Perfil do Curso com<br>o; Representação Gráfica de<br>so; trabalho de conclusão de  | Regime de Trabalho<br>Integral<br>UF CEP - 2<br>RJ 27930-050<br>Estrutura curricular e<br>um perfil de formação;<br>e curso (TCC); Estágio                |
|                                                                                                    | Nome  Enderego e Almeida - 113  no mínimo os seguintes se do Curso; Perfil do Egi e aprendizagem; Sistemi  PPC_Curso_2020  Resolução 22 06/04/2020                                      | 8.00<br>Total<br>Titulação Máxima<br>Mestrado<br>Bairro<br>Granja dos Cavaleiros<br>itens, apresentados na ordem in<br>resso; Forma de Acesso ao Curso<br>e a vialiação do projeto do curso<br>o de avaliação do projeto do curso  | Vinculo Empregatício<br>CLT<br>Cidade<br>Macaé<br>dicada: Perfil do Curso com<br>o; Representação Gráfica de<br>so; trabalho de conclusão de  | Integral           UF         CEP - 2           RJ         27930-050           Estrutura curricular e<br>um perfil de formação;<br>e curso (TCC); Estágio |
|                                                                                                    | Nome  Endereço e Almeida - 113  no mínimo os seguintes e do Curso; Perfil do Egi e aprendizagem; Sistemi  PPC_Curso_2020  Resolução 22 06/04/2020 06/04/2020                            | 8.00<br>Total<br>Titulação Máxima<br>Mestrado<br>Bairro<br>Granja dos Cavaleiros<br>itens, apresentados na ordem in<br>esso: Forma de Acesso ao Curs<br>a de avaliação do projeto do cur                                           | Vinculo Empregatício<br>CLT<br>Cidade<br>Macaé<br>dicada: Perfil do Curso com<br>; Representação Gráfica de<br>so; trabalho de conclusão de   | Integral           UF         CEP - 2           RJ         27930-050           Estrutura currioular e<br>um perfil de formagão;<br>e ourso (TCC); Estágio |
| COORDENADOR  CPF*  COORDENADOR  CPF*  COORDENADOR  CPF*  COMPUS  - ENDEREÇOS DE OFERTA  MACAÉ Rua Luis Carlos de  - PROJETO PEDAGÓGICO DO CURSO  O documento de <i>PPC a ser anexado deve ter</i> Shilografía básica e complementar; Atividade Statema de avaliagão do processo de ensino Curricular.  4 rquivo: - ATO DE CRIAÇÃO DO CURSO DA IES  Tipo de documento: Data do Documento: Data de publicação  4 rquivo: - COORDENADOR  CONTRACTOR CONTRACTOR CONTRACTOR CONTRACTOR  CONTRACTOR CONTRACTOR CONTRACTOR CONTRACTOR  CONTRACTOR CONTRACTOR CONTRACTOR CONTRACTOR  CONTRACTOR CONTRACTOR CONTRACTOR CONTRACTOR  CONTRACTOR CONTRACTOR CONTRACTOR  CONTRACTOR CONTRACTOR CONTRACTOR CONTRACTOR  CONTRACTOR CONTRACTOR CONTRACTOR CONTRACTOR  CONTRACTOR CONTRACTOR CONTRACTOR CONTRACTOR  CONTRACTOR CONTRACTOR CONTRACTOR CONTRACTOR  CONTRACTOR CONTRACTOR CONTRACTOR CONTRACTOR CONTRACTOR  CONTRACTOR CONTRACTOR CONTRACTOR CONTRACTOR CONTRACTOR  CONTRACTOR CONTRACTOR CONTRACTOR CONTRACTOR CONTRACTOR  CONTRACTOR CONTRACTOR CONTRACTOR CONTRACTOR CONTRACTOR  CONTRACTOR CONTRACTOR CONTRACTOR CONTRACTOR CONTRACTOR  CONTRACTOR CONTRACTOR CONTRACTOR CONTRACTOR  CONTRACTOR CONTRACTOR CONTRACTOR CONTRACTOR  CONTRACTOR CONTRACTOR CONTRACTOR CONTRACTOR CONTRACTOR CONTRACTOR  CONTRACTOR CONTRACTOR CONT | Nome Endereço e Ameida - 113 eno mínimo os seguintes e aprendizagem; Sistemi PPC_Curso_2020 Resolução 22 06/04/2020 06/04/2020 Re2_2020.pdf                                             | 8.00<br>Total<br>Titulação Máxima<br>Mestrado<br>Bairro<br>Granja dos Cavaleiros<br>itens, apresentados na ordem in<br>resso; Fornia de Acesso ao Curs<br>a de avaliação do projeto do curs<br>o pede                              | Vinculo Empregatício<br>CLT<br>Cidade<br>Macaé<br>dicada : Perfil do Curso com<br>5; Representação Gráfica de<br>50; trabalho de conclusão de | Integral<br>UF CEP - 2<br>RJ 27930-050<br>Estrutura curricular e<br>um perfil de formação;<br>e curso (TCC); Estágio                                      |
|                                                                                                    | Nome Endereço e Amelda - 113 no mínimo os seguintes e aprendizagem; Sistemu PPC_Curso_2020 Resolução 22 06/04/2020 06/04/2020 Re22_2020.pdf BBICO                                       | 8.00<br>Total<br>Titulação Máxima<br>Mestrado<br>Bairro<br>Granja dos Cavaleiros<br>itens, apresentados na ordem in<br>resso; Forma de Acesso ao Cursi<br>a de avaliação do projeto do cun<br>o.pdf                                | Vinculo Empregatício<br>CLT<br>Cidade<br>Macaé<br>disada : Perfil do Curso com<br>5; Representação Gráfica de<br>50; trabalho de conclusão do | IDU<br>Regime de Trabalho<br>Integral<br>UF CEP - 2<br>RJ 27930-050<br>Estrutura currioular e<br>un perfil de formação;<br>e curso (TCC); Estágio         |
|                                                                                                    | Nome Enderego e Amelda - 113 no mínimo os seguintes e do Curso; Perfil do Egi e aprendizagem; Sistema PPC_Curso_2020 Resolução 22 06/04/2020 06/04/2020 Re22_2020.pdf RECO              | 8.00<br>Total<br>Titulação Máxima<br>Mestrado<br>Bairro<br>Granja dos Cavaleiros<br>itens, apresentados na ordem in<br>resso; Forma de Acesso ao Curso<br>a de avaliação do projeto do cur<br>b.pdf                                | Vinculo Empregatício<br>CLT<br>Cidade<br>Macaé<br>dicada: Perfil do Curso com<br>s; Representação Gráfica de<br>so; trabalho de conclusão do  | IDU<br>Regime de Trabalho<br>Integral<br>UF CEP - 2<br>RJ 27930-050<br>Estrutura curricular e<br>un perfil de formação;<br>e curso (TCC); Estágio         |
|                                                                                                    | Nome Enderego e Almeida - 113 e o mínimo os seguintes e do Curso; Perfil do Egy e aprendizagem; Sistemu PPC_Curso_2020 Resolução 22 06/04/2020 06/04/2020 06/04/2020 R22_2020.pdf ERICO | 8.00<br>Total<br>Titulação Máxima<br>Mestrado<br>Bairro<br>Granja dos Cavaleiros<br>Rens, apresentados na ordem in<br>resso; Forma de Acesso ao Curas<br>e de availação do projeto do cura                                         | Vinculo Empregaticio<br>CLT<br>Cidade<br>Macaé<br>dicada: Perfil do Curso com<br>b: Representação Gráfica de<br>so: trabalito de conclusão de | Integral           UF         CEP - 2           RJ         27930-050           Estartura curricular e<br>um perfil de formação;<br>e curso (TCC); Estágio |

Secretaria de Regulação da Educação Superior Subsecretaria de Tecnologia da Informação e Comunicação

Data: 31/05/2020

➡ O botão Fechar deve ser acionado e as informações do curso poderão ser conferidas no Cadastro por meio da opção de menu "Cadastro > Alterações de Menor Relevância"

| e-MEC              |                                      |                                               |  |  |  |  |  |
|--------------------|--------------------------------------|-----------------------------------------------|--|--|--|--|--|
| SISTEMA            | CADASTRO   INSTITUIÇÃO   COMPON      | IENTES EDUCACIONAIS   REGULAÇÃO   TAXA   SAIR |  |  |  |  |  |
|                    | Aterações de Menor Relevância        |                                               |  |  |  |  |  |
| E-MEC              | Dados da Mantenedora                 |                                               |  |  |  |  |  |
|                    | Dados da Mantida                     |                                               |  |  |  |  |  |
| SUCESSO            | Dados de Curso de Especialização     |                                               |  |  |  |  |  |
| Usuário autenticac | Desvinculação de Polos a Cursos EaD  |                                               |  |  |  |  |  |
| SISTEMA e-MEC      | Mnoulação de Polos a Cursos EAD      |                                               |  |  |  |  |  |
| Roberto Pires Va   | sques, obrigado por acessar o sistem | na e-MEC.                                     |  |  |  |  |  |

⇒ Digitar o código do curso que foi anotado anteriormente e pesquisar.

| e-MEC Cursos de Graduação da IES - Alteração de Menor Relevância                                | $\overline{\boldsymbol{\otimes}}$ |
|-------------------------------------------------------------------------------------------------|-----------------------------------|
| Filtrar por: Código do Curso 🔻 1526068 Todos municípios 🔻 Em atividade 🔻 Todas as Modalidades 🔻 | PESQUISAR                         |

➡ Todos os dados devem estar refletidos no Cadastro, exceto o arquivo do Projeto Pedagógico do Curso que ainda não estará disponível nesta tela, permanecendo para consulta no processo.

|  | Filtrar por: Código do Curso 🔻 1526068 |             | Filtrar por: Código do Curso 🔻 1526068 |               | D68 To         | dos municípios | ▼ Em atividade ▼ | Todas a                     | PESQUISAR         |
|--|----------------------------------------|-------------|----------------------------------------|---------------|----------------|----------------|------------------|-----------------------------|-------------------|
|  | Código                                 | Grau        | Modalidade                             | Curso         | Nome do Campus | Coordenador    | Vagas<br>Anuais  | Índices                     |                   |
|  | 1526068                                | Bacharelado | Presencial                             | ADMINISTRAÇÃO | MACAÉ          | - • • -• ••    | 100              | CC: -<br>CPC: -<br>ENADE: - | o 🖉 🏅 📀 🖻         |
|  | Registro(s): 1 a 1 de 1                |             |                                        |               |                | 4              |                  |                             | Página 1 de 1 🛛 🔻 |

Após a seleção da opção "Alterar dados do curso", os dados gerais do curso podem ser visualizados e algumas informações poderão ser atualizadas diretamente pela instituição.

| Alterar Dados do Curso                                                                                                    |
|----------------------------------------------------------------------------------------------------|
| Esta funcionalidade permite às instituições informar/alterar os seguintes dados de curso:                                                                                                    |
| <ul> <li>* Data Prevista de Início: deve ser informada apenas para cursos que ainda não tiveram o início efetivo das aulas. Este campo pode ser alterado até que a data de início seja preenchida;</li> <li>* Data de Início de Funcionamento: deve ser informada logo depois que as aulas têm início efetivo. Esta data deve ser igual ou superior à data de publicação do ato de criação/autorização do curso. Depois de inserida a data, o campo não pode ser modificado;</li> <li>* Carga horária: Pode ser alterada pela instituição, respeitando o limite mínimo previsto nas diretrizes aplicáveis ao curso;</li> <li>* Periodicidade: Deve ser indicada pela instituição de acordo com a oferta;</li> <li>* Vaga Anual por Turno: a distribuição das vagas nos turnos e o remanejamento dessas vagas pode ser realizado dentro do limite de vagas autorizadas. Essa é a informação que migra para os sistemas integrados ao e-MEC como é o caso do Prouni, Sisu e Fies.</li> </ul> |
| Conforme legislação vigente as alterações devem ser informadas ao MEC, no prazo de 60 dias, a contar da expedição do ato próprio<br>da IES que respalda a mudança.                                                                                                    |
| As alterações das outras informações como vagas e situação do curso devem ser realizadas por meio dos fluxos próprios, disponíveis<br>no Sistema e-MEC, ou, quando inexistentes, por meio de processo físico.                                                                                                    |

## Funcionalidade para Informar Curso da IES criado no âmbito da autonomia

Secretaria de Regulação da Educação Superior Subsecretaria de Tecnologia da Informação e Comunicação

Data: 31/05/2020

| Código - Nome do Curso :           | 1526068 - ADMINISTRAÇÃO                       |                              |               |                  |            |               |               |
|------------------------------------|-----------------------------------------------|------------------------------|---------------|------------------|------------|---------------|---------------|
| Data de Cadastro :                 | 14/05/2020                                    |                              |               |                  |            |               |               |
| Graus                              | Bacharelado em ADMINISTRAÇÃO                  |                              |               |                  |            |               |               |
| Modalidade                         | Educação Pre:                                 | sencial                      |               |                  |            |               |               |
| Situação de Funcionamento :        | Em atividade                                  |                              |               |                  |            |               |               |
| Classificação CINE Brasil :        | Área Ge                                       |                              |               |                  |            |               |               |
|                                    | Área Específi                                 | ca: 041 - Negă               | ócios e admin | istração         |            |               |               |
|                                    | Área Detalhada: 0413 - Gestão e administração |                              |               |                  |            |               |               |
|                                    | Rótı                                          | ilo: 0413A01 - /             | Administraçã  | 0                |            |               |               |
| Data Prevista de Início            |                                               |                              |               |                  |            |               |               |
| Data de Início de<br>Funcionamento |                                               |                              |               |                  |            |               |               |
| Curso Oferecido<br>Gratuitamente?  | Não                                           |                              |               |                  |            |               |               |
| Carga horária                      |                                               | Total:*                      | 3036          |                  |            |               |               |
| (horas-relógio)                    |                                               | A distância:                 | 0             |                  | 9/0        |               |               |
|                                    |                                               | De estágio:                  | 0             |                  |            |               |               |
|                                    | com                                           | De atividades<br>plementares | 0             |                  |            |               |               |
|                                    | Do Trabalho                                   | de Conclusão<br>Curso (TCC)  | 0             |                  |            |               |               |
|                                    | Da discipl                                    | ina de libras:*<br>()        | 120           |                  |            |               |               |
| Periodicidade                      | Semestral                                     | Ŧ                            |               |                  |            |               |               |
| Vaga Anual Autorizada :            | 100                                           |                              |               |                  |            |               |               |
| Vaga Anual por Turno :             |                                               | 🔹 ¥agas de In                | gresso        | Integra          | lização    | Periodicidade |               |
|                                    | Integral :                                    |                              |               |                  | anos       |               |               |
|                                    | Matutino :                                    | 100                          |               | 4                | anos       | 8 semestres   |               |
|                                    | Vespertino :                                  |                              |               |                  | anos       |               |               |
|                                    | Noturno :                                     |                              |               |                  | anos       |               |               |
| Justificativa 🚷                    |                                               | 100                          |               |                  |            |               |               |
|                                    |                                               |                              |               |                  |            |               |               |
|                                    | Você tem 500 car                              | acteres restantes.           |               |                  |            |               |               |
| ocais onde o curso está sendo of   | erecido :                                     |                              |               |                  |            |               |               |
| Registro(s): 1 a 1 de 1            |                                               |                              | e e 1 1       |                  |            | Pági          | na 1 de 1 🛛 🔻 |
| Cód. Endereço Municí               | pio/UF                                        |                              |               | Endereç          | •          |               | CEP           |
|                                    | a/P1 Pus                                      | Luis Carlos de               | Almeida, 113  | 3 - Grania dos 1 | Cavaleiros |               | 27930-050     |

- A partir desse ponto a IES deverá manter atualizado o cadastro do curso, iniciando com a data de previsão de início da oferta e tão logo o curso seja iniciado, deverá ser inserida a data de início de funcionamento.
- ➡ Quando o curso atingir entre 50 e 75% de sua integralização, de acordo com a periodicidade da oferta, deverá ser protocolado processo de Reconhecimento de Curso.
- As informações do curso também estarão disponíveis na consulta da Visão Pública do Cadastro em emec.mec.gov.br.